## Zahlung | Rechnungsauswertungen

| MPAREX - 01 Stuttgart                |                                                                                                    |   | -                    |              | ×          |
|--------------------------------------|----------------------------------------------------------------------------------------------------|---|----------------------|--------------|------------|
| Auswertungen<br>Rechnungen, Angebote | E Datenwerden geladen. P Carlos Mark                                                                                         |   |                      | Ferrivartung | ?<br>Hilfe |
| 🕹 Kunden                             | Rechnung Empfänger Zahlung Vorgang Lieferung                                                                                 |   |                      |              |            |
| Mein AMPAREX                         | Zahlunosart: 🔍 Mahnstufe: 💌                                                                                                  |   | Suche<br>Felder vorb | elegen       |            |
| Ierminplaner                         | Nur Ratenzahlung Zahlbetrag größer als 0,-<br>Zahlungsziel überschritten Überbezahlte Rechnungen                             |   | 1 01001 1010         |              |            |
| kasse Kasse                          |                                                                                                    |   |                      |              |            |
| agerverwaltung                       | Rechnungen P B X S<br>V Filiale Nummer Datum Typ Art Status Empfanger Summe Noch zu zahlen Zahlungsziel Zahlungsziel Kate MA | m |                      |              |            |
| 🕒 Auswertungen 🛛 🛛                   |                                                                                                    | = |                      |              |            |
| Serienbriefe, Selektionen            |                                                                                                    | 8 |                      |              |            |
| Umsatzstatistik                      |                                                                                                    | - |                      |              |            |
| 3℃ Individuelle Statistik            |                                                                                                    |   | Alle ausw            | ählen        |            |
| Listendruck                          |                                                                                                    | 4 |                      |              |            |
| Historie über alle Kunden            |                                                                                                    |   | Liste expo           | rtieren      |            |
| Anderungsprotokoll                   |                                                                                                    |   |                      |              |            |
| Rechnungen, Angebote                 |                                                                                                    |   |                      |              |            |
| Ø Vorgangsstatistik                  |                                                                                                    |   |                      |              |            |
| aufgaben und Termine                 |                                                                                                    |   |                      |              |            |
| T Abrechnung Kostenträger            |                                                                                                    |   |                      |              |            |
| Rechnungswesen                       | Netto: 0,00 Brutto: 0,00 Noch zu zahlen: 0,00                                                                                |   |                      |              |            |

## Maskenbeschreibung

Folgende Option bzw. Auswahlmöglichkeiten stehen Ihnen zur Einschränkung des Suchergebnisses auf Rechnungen zur Verfügung:

|             | Feld                              | Beschreibung                                                                                                    |  |  |
|-------------|-----------------------------------|----------------------------------------------------------------------------------------------------|--|--|
| Zahlungsart |                                   | <ul><li>Auswahl einer Zahlungsart, um die Rechnungssuche auf eine davon einzuschränken:</li><li>Barzahlung, Einzugsermächtigung, Nachnahme, Überweisung</li></ul>                                                                      |  |  |
| Mahnstufe   |                                   | Zusätzlich kann nach gemahnten Rechnungen eingeschränkt werden. Wählen Sie dazu eine passende Mahnstufe aus,<br>um das Ergebnis dazu einzuschränken.                                                                                   |  |  |
|             |                                   | <ul> <li>Info</li> <li>In AMPAREX ist es nicht möglich, nach Rechnungen zu suchen, in denen noch keine oder nur ein Teil der<br/>Mahngebühren verbucht wurde. Die kann ggf. über eine individuelle Statistik gelöst werden.</li> </ul> |  |  |
|             | Nur<br>Ratenzahlu<br>ng           | Sucht nach Rechnungen, in denen eine Ratenzahlung eingetragen wurde.                                                                                                    |  |  |
|             | Zahlbetrag<br>größer als<br>0,–   | Sucht nach Rechnungen, in denen der Zahlbetrag größer als 0,- EUR ist.                                                                                                    |  |  |
|             | Zahlungszie<br>I<br>überschritten | Einschränkung von unbezahlten Rechnungen, bei denen das Zahlungsziel überschritten ist. Das Zahlungsziel selber wird unter (siehe auch Einstellungen   Filialverwaltung) eingestellt.                                                  |  |  |
|             | Überbezahlt<br>e<br>Rechnungen    | Rechnungen können entweder direkt in den Rechnungen des Kunden oder über diese Auswertungen bezahlt werden. Um<br>überbezahlte Rechnungen zu filtern, verwenden Sie diese Option.                                                      |  |  |

## Überbezahlte Rechnungen als Rechnungsexport speichern

Eine SEPA-Überweisungsdatei von überbezahlten Rechnungen erstellen:

## Zahlung | Rechnungsauswertungen

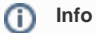

Die Auswahl im 'Mehr'-Menü ist nur verfügbar, wenn mindestens eine überzahlte Rechnung vorhanden ist.

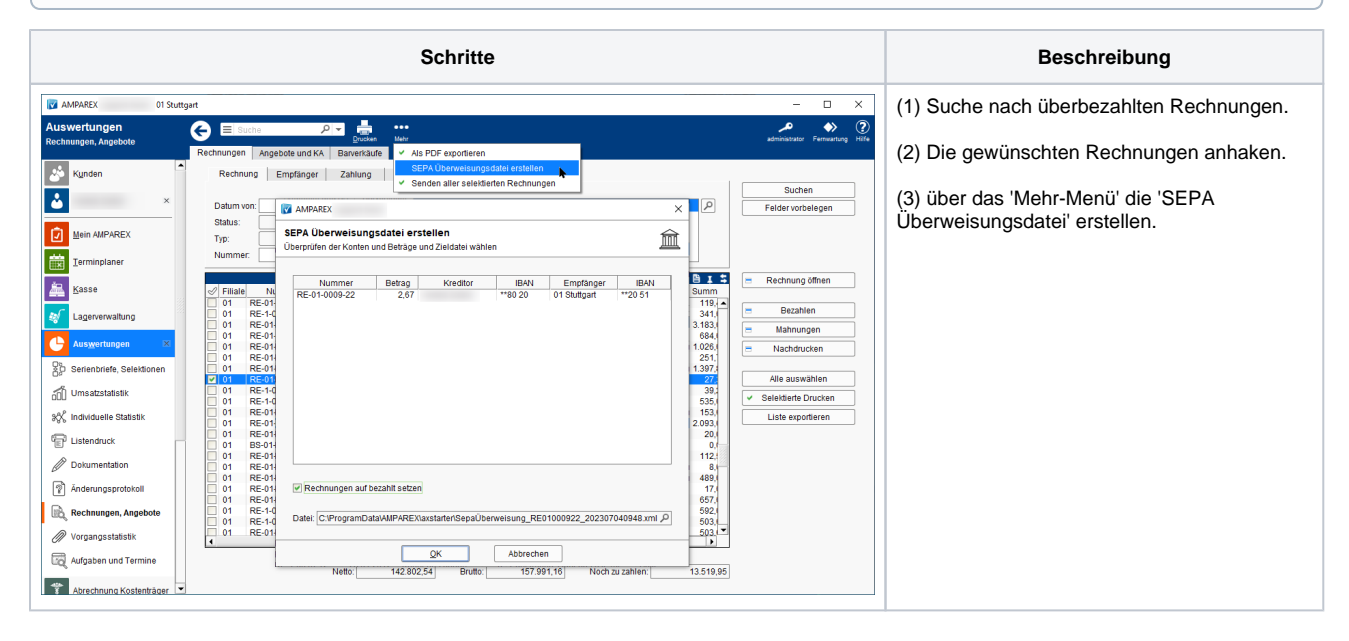

• Einstellungen | Filialverwaltung